## Ручная настройка Yealink SIP-T21 E2

## Вход на страницу настроек

Шаг 1. Узнаём ІР адрес телефонного аппарата.

Для того, чтобы узнать IP-адрес устройства нажмите кнопку ОК на телефоне.

Шаг 2. Заходим на страницу настройки по полученному ІР-адресу.

На компьютере запускаете web-браузер (не рекомендуется использование браузера Internet Explorer). В адресной строке браузера прописываете IP адрес, который узнали на предыдущем шаге(например: http://192.168.3.130).

После перехода по данному адресу, у Вас откроется страница настройки, которая запросит ввод логина и пароля. По умолчанию на телефоне установлен логин: **admin** и пароль: **admin** 

Шаг 3. Заходим во вкладку SIP-аккаунт

Пункт «Основные»: Активная линия: вкл Отображаемое имя: Имя, которое будет отображаться в телефоне Учетное имя: рекомендуется такое-же, как «Отображаемое имя» Пароль: Пароль, указанный в настройках пользователя ВАТС (Необходимо создать SIPпароль в настройках пользователя ВАТС). SIP-сервер: домен ВАТС. Порт: 5060 (Пример: 74950000000.tel.matrixmobile.ru) Использовать Outbound Proxy-сервер: выключено Протокол: UDP NAT: выключено

| Yealink  |                                   |                                                                                                    |            |                    |              |          |                                                                                           |                       |  |  |
|----------|-----------------------------------|----------------------------------------------------------------------------------------------------|------------|--------------------|--------------|----------|-------------------------------------------------------------------------------------------|-----------------------|--|--|
| Easy vop | Yealink CTaTyc                    | SIP-аккаунт                                                                                        | Сеть       | Телефон            | Контакт      | гы Обное | вление                                                                                    | Безопасность          |  |  |
|          |                                   |                                                                                                    |            |                    |              |          |                                                                                           |                       |  |  |
|          |                                   |                                                                                                    | _          |                    |              |          |                                                                                           |                       |  |  |
|          | SIP-аккаунт                       |                                                                                                    | SIP-       | SIP-аккаунт 1 🗸    |              |          |                                                                                           | Примечание            |  |  |
|          | -                                 |                                                                                                    |            |                    |              |          |                                                                                           |                       |  |  |
| (        | Основные >>                       |                                                                                                    |            |                    |              |          | Отооражаемое имя:<br>Показывается SIP-                                                    |                       |  |  |
|          | Статус                            | Статус                                                                                             |            | Зарегистрировано   |              |          |                                                                                           | абоненту, которому Вы |  |  |
|          | Активн                            | Активная линия                                                                                     |            | • Вкл. Выкл.       |              |          |                                                                                           | звоните.              |  |  |
|          | Лейбл                             | Лейбл                                                                                              |            |                    |              |          | Учетн                                                                                     | юеимя:                |  |  |
|          | Отобра                            | Отображаемое имя                                                                                   |            | admin              |              |          | имя или номер учетной<br>записи.                                                          |                       |  |  |
|          | Иденти                            | Идентификационное имя<br>Учетное имя<br>Пароль<br>SIP-сервер<br>Использовать Outbound Proxy-сервер |            |                    |              |          | Идентификационное имя:<br>Идентификационное имя<br>(часто совпадает с<br>учетным именем). |                       |  |  |
|          | Учетно                            |                                                                                                    |            |                    |              |          |                                                                                           |                       |  |  |
|          | Пароль                            |                                                                                                    |            | ,                  |              |          |                                                                                           |                       |  |  |
|          | SIP-cep                           |                                                                                                    |            | 030300.tel.matrixm | ot Порт 5060 |          |                                                                                           |                       |  |  |
|          | Исполь                            |                                                                                                    |            | Выключено 🗸        |              |          |                                                                                           |                       |  |  |
|          | Outbound Proxy-сервер<br>Протокол |                                                                                                    |            |                    | Порт 5060    |          |                                                                                           |                       |  |  |
|          |                                   |                                                                                                    | UDF        | ~                  |              |          |                                                                                           |                       |  |  |
|          | Дополі<br>сервер                  | нительный Outbound Pro>                                                                            | ку-        |                    | Порт 5060    |          |                                                                                           |                       |  |  |
|          | NAT                               |                                                                                                    | Вык        | тючено 🗸           |              |          |                                                                                           |                       |  |  |
|          | STUN-0                            | ервер                                                                                              | stun.s     | pnet.ru            | Порт 3478    |          |                                                                                           |                       |  |  |
|          | Голосо                            | вая почта                                                                                          |            |                    |              |          |                                                                                           |                       |  |  |
|          | Nortel F                          | гоху-сервер                                                                                        |            |                    |              |          |                                                                                           |                       |  |  |
|          | Аноним                            | ный вызов                                                                                          | Вык        | 1. 🗸               |              |          |                                                                                           |                       |  |  |
|          | Код вк                            | лючения                                                                                            |            |                    |              |          |                                                                                           |                       |  |  |
|          | Код вы                            | ключения                                                                                           |            |                    |              |          |                                                                                           |                       |  |  |
|          | Отклон                            | ять аноним. вызов                                                                                  | Вык        | 1. 🗸               |              |          |                                                                                           |                       |  |  |
|          | Код вк                            | лючения                                                                                            |            |                    |              |          |                                                                                           |                       |  |  |
|          | Код вы                            | ключения                                                                                           |            |                    |              |          |                                                                                           |                       |  |  |
|          | Уведом                            | ление о пропущенных вь                                                                             | вовах Вклн | очено 🗸            |              |          |                                                                                           |                       |  |  |
|          | Автоот                            | вет                                                                                                | Вык        | тючен∙∨            |              |          |                                                                                           |                       |  |  |

Далее рекомендуется использовать инструкцию, прилагающуюся к телефонным аппаратам.